## Comment rechercher un Voilà! employé?

Apprenez comment rechercher une personne spécifique dans l'horaire avec Voilà!

1 Rendez-vous au https://console.voila.app/fr

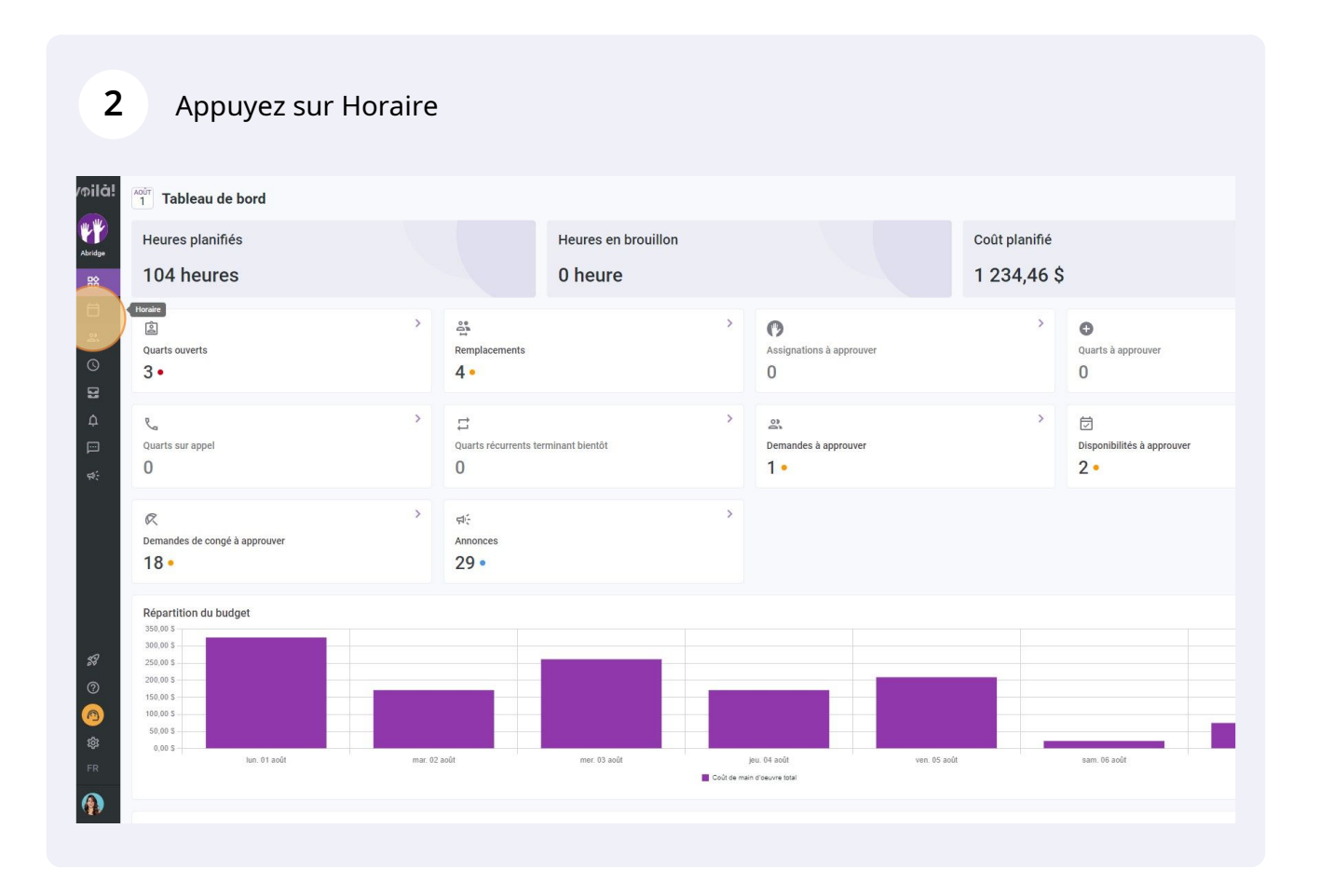

## **3** Sélectionnez l'icône de la loupe situé en haut à droite de l'horaire

| ✓ 31 Juil. 2022 - 6 Août 2022 > |                                                        |                                              |                                            |                                            |                                              |                                            | Semaine V Aucun groupement V 2. Auto-assignation |                           |  |
|---------------------------------|--------------------------------------------------------|----------------------------------------------|--------------------------------------------|--------------------------------------------|----------------------------------------------|--------------------------------------------|--------------------------------------------------|---------------------------|--|
|                                 |                                                        |                                              |                                            |                                            |                                              | ( 91                                       |                                                  | ? 🗊 🛞 🕸                   |  |
|                                 | JUILLET                                                | AOÛT                                         |                                            |                                            |                                              |                                            |                                                  | TOTAL                     |  |
| Trié par Prénom 🗸               | DIM. 31                                                | LUN. 1                                       | MAR. 2                                     | MER. 3                                     | JEU. 4                                       | VEN. 5                                     | SAM. 6                                           | Heures planifiées<br>Coût |  |
| rts (5)                         | 5:00 - 14:00 (9h 0m) ©<br>S1, Restaurant 3             |                                              |                                            | 10:00 - 18:00 (8h 0m) © •                  |                                              | 9:00 - 17:00 (8h 0m) ⊏ 🕫 🌒                 |                                                  | 41h<br>0,00 \$            |  |
|                                 | 10:00 - 18:00 (8h 0m)<br>Sp1, Restaurant 3             |                                              |                                            | 10:00 - 18:00 (8h 0m)<br>Sp2, CB           |                                              |                                            |                                                  |                           |  |
| 0                               |                                                        |                                              | in anno anno                               | 0                                          | 1111116 111116                               | 2                                          | •                                                | 40h                       |  |
| plein<br>à l'école              |                                                        | 9:00 - 17:00 (8h 0m) = ⊕<br>H1, Restaurant 3 | 9:00 - 17:00 (8h 0m) ⊏<br>H1, Restaurant 3 | 9:00 - 17:00 (8h 0m) #<br>H1, Restaurant 3 | 9:00 - 17:00 (8h 0m) ¤ ◎<br>H1, Restaurant 3 | 9:00 - 17:00 (8h 0m) =<br>H1, Restaurant 3 |                                                  | 855,00 \$                 |  |
| haud 🗼                          |                                                        |                                              |                                            | 10:55 - 17:00 (6h 5m) 디모아<br>H1, RI        |                                              |                                            |                                                  | 6.08h<br>0,00 \$          |  |
| <b>A</b>                        |                                                        |                                              |                                            |                                            | 0:00 - 1:00 (1h 0m) 🔍 🎁                      | 0:00 - 1:00 (1h 0m)©<br>C1, RI             | 0:00 - 1:00 (1h 0m) ©<br>C1, RI                  | 2h<br>44,66 \$            |  |
|                                 |                                                        |                                              |                                            |                                            |                                              |                                            |                                                  | 0h<br>0,00 \$             |  |
| ps plein                        |                                                        |                                              |                                            |                                            | 0:00 - 1:00 (1h 0m)<br>C1, R2 - Salle 1      |                                            |                                                  | 1h<br>0,00 \$             |  |
| shford<br>as plein              | 5:00 - 14:00 (9h 0m)<br>\$1, Restaurant 3              |                                              |                                            |                                            |                                              |                                            |                                                  | 9h<br>173,25 \$           |  |
| ilton<br>plein<br>s à l'école   |                                                        |                                              |                                            | 2                                          |                                              |                                            |                                                  | 0h<br>0,00 \$             |  |
| ier 🔥                           | 10:00 - 18:00 (8h 0m) ©<br>Sp1, Restaurant 3<br>Absent |                                              |                                            |                                            |                                              |                                            |                                                  | 8h<br>240,00 \$           |  |
|                                 |                                                        |                                              |                                            |                                            | 0:00 - 1:00 (1h 0m) 👳 🎁                      | 0:00 - 1:00 (1h 0m) 🕬 😐                    | 0:00 - 1:00 (1h 0m) @@                           | 3h<br>0,00 S              |  |
| plein 🔺                         |                                                        |                                              |                                            |                                            |                                              |                                            |                                                  | 0h<br>0,00 \$             |  |
| ad                              |                                                        |                                              |                                            |                                            |                                              |                                            |                                                  | Ob                        |  |
| fiées                           | 46h                                                    | 16h                                          | 8h                                         | 36.1h                                      | 18h                                          | 20h                                        | 2h                                               | 146.1h                    |  |
| mps sup.                        | Oh                                                     | Oh                                           | Oh                                         | 0h.                                        | Oh                                           | Oh                                         | Oh                                               | Oh                        |  |
| total                           | 653 \$                                                 | 325 \$                                       | 171 \$                                     | 261 \$                                     | 171 \$                                       | 209.\$                                     | 22.\$                                            | 1 812 \$                  |  |

## 4

## Entrez le nom de la personne que vous recherchez

|                             |                                                        |                                            |                                              |                                                   |                                                |                                              |                                 | a a a a a a a a a a a a a a a a a a a |
|-----------------------------|--------------------------------------------------------|--------------------------------------------|----------------------------------------------|---------------------------------------------------|------------------------------------------------|----------------------------------------------|---------------------------------|---------------------------------------|
|                             |                                                        |                                            |                                              |                                                   | 1                                              | <u>२</u>                                     | . ⊕ ⊻ ⊡ 2 ⊡ 0                   | 2 🗊 🛞 :                               |
| Trié par Prénom 🗸           | JUILLET<br>DIM. 31                                     | AQÛT<br>LUN. <b>1</b>                      | MAR. 2                                       | MER. 3                                            | JEU. 4                                         | VEN. 5                                       | SAM. 6                          | TOTAL<br>Heures planifiées<br>Coût    |
| ts (5)                      | 5:00 - 14:00 (9h 0m)<br>\$1, Restaurant 3              |                                            |                                              | 10:00 - 18:00 (8h 0m) (0 )                        |                                                | 9:00 - 17:00 (8h 0m) = 2                     |                                 | 41h<br>0,00 \$                        |
|                             | 10:00 - 18:00 (8h 0m)<br>Sp1, Restaurant 3             |                                            |                                              | 10:00 - 18:00 (8h 0m)<br>Sp2, CB                  |                                                |                                              |                                 |                                       |
| 0<br>plein<br>à l'école     |                                                        | 9:00 - 17:00 (8h 0m) ⇔<br>H1, Restaurant 3 | 9:00 - 17:00 (8h 0m) = 0<br>H1, Restaurant 3 | ♥<br>9:00 - 17:00 (8h 0m) ≅ ©<br>H1, Restaurant 3 | 9:00 - 17:00 (8h 0m) = 0 .<br>H1, Restaurant 3 | 9:00 - 17:00 (8h 0m) = ⊕<br>H1, Restaurant 3 | •                               | 40h<br>855,00 \$                      |
| naud <u>a</u>               |                                                        |                                            |                                              | 10:55 - 17:00 (6h 5m) 대양(6h 5m)                   |                                                |                                              |                                 | 6.08h<br>0,00 \$                      |
| <b>A</b>                    |                                                        |                                            |                                              |                                                   | 0:00 - 1:00 (1h 0m) 👓 🎁                        | 0:00 - 1:00 (1h 0m) ©<br>C1, RI              | 0:00 - 1:00 (1h 0m) ©<br>C1, RI | 2h<br>44,66 \$                        |
|                             |                                                        |                                            |                                              |                                                   |                                                |                                              |                                 | 0h<br>0,00 \$                         |
| chel 🔺                      |                                                        |                                            |                                              |                                                   | 0:00 - 1:00 (1h 0m)<br>C1, R2 - Salle 1        |                                              |                                 | 1h<br>0,00 \$                         |
| hford<br>s plein            | 5:00 - 14:00 (9h 0m)<br>\$1, Restaurant 3              |                                            |                                              |                                                   |                                                |                                              |                                 | 9h<br>173,25 \$                       |
| ilton<br>slein<br>à l'école |                                                        |                                            |                                              | •                                                 |                                                |                                              |                                 | 0h<br>0,00 S                          |
| ier 🔒                       | 10:00 - 18:00 (8h 0m) ©<br>Sp1, Restaurant 3<br>Absent |                                            |                                              |                                                   |                                                |                                              |                                 | 8h<br>240,00 \$                       |
|                             |                                                        |                                            |                                              |                                                   | 0:00 - 1:00 (1h 0m) 👁 🎁                        | 0:00 - 1:00 (1h 0m) © @                      | 0:00 - 1:00 (1h 0m) @@          | 3h<br>0,00 \$                         |
| plein 🔺                     |                                                        |                                            |                                              |                                                   |                                                |                                              |                                 | 0h<br>0,00 S                          |
| hae                         |                                                        |                                            | (/////////////////////////////////////       |                                                   |                                                |                                              |                                 | Ob                                    |
| ifiées                      | 46h                                                    | 16h                                        | 8h                                           | 36.1h                                             | 18h                                            | 20h                                          | 2h                              | 146.1h                                |
| emps sup.                   | Oh                                                     | Oh                                         | Oh                                           | 0h.                                               | Oh                                             | Oh                                           | Oh                              | Oh                                    |
| e total                     | 653 \$                                                 | 325 \$                                     | 171 \$                                       | 261 \$                                            | 171 \$                                         | 209 \$                                       | 22 \$                           | 1 812 \$                              |